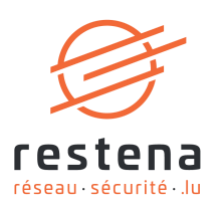

# GÉRER DES GROUPES DE CONTACTS DANS WEBMAIL

Manuel de configuration Date de publication : 31 mars 2020

Fondation Restena

2, Avenue de l'Université L-4365 Esch-sur-Alzette **T** • +352 42 44 09-1 **E** • admin@restena.lu **TVA** • LU 18403067 **RCS** • G1

# TABLE DES MATIÈRES

| 1 | INTRODUCTION                            | 3 |
|---|-----------------------------------------|---|
| 2 | CRÉATION DES CONTACTS                   | 4 |
| 3 | CRÉATION D'UNE LISTE DE CONTACTS        | 5 |
| 4 | AJOUT DE CONTACTS À UNE LISTE EXISTANTE | 6 |
| 5 | UTILISATION D'UN GROUPE DE CONTACTS     | 6 |

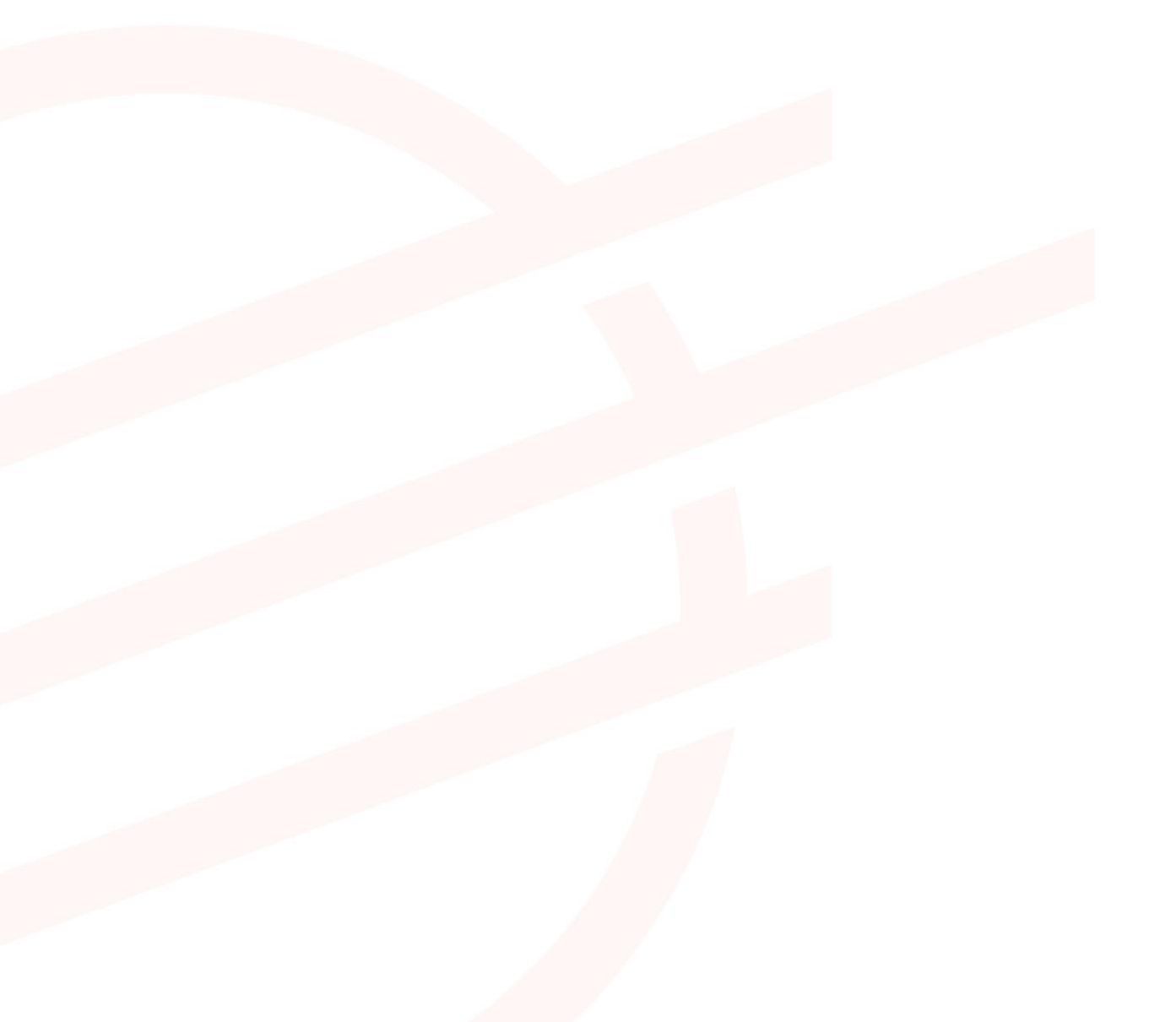

#### 1 Introduction

Depuis n'importe quel poste informatique connecté au réseau RESTENA / Internet, l'interface web configurée et sécurisée de la Fondation Restena, dénommée Webmail, permet aux personnes disposant d'un compte email géré par la Fondation Restena de lire, gérer et écrire leurs emails

Cet interface offre notamment la possibilité à ses utilisateurs d'envoyer des e-mails à un ensemble de correspondants via des groupes (listes) de contacts. Ces groupes offrent l'avantage non négligeable de pouvoir envoyer un e-mail à plusieurs personnes, à une équipe de projet ou un comité, sans avoir à ajouter individuellement chaque adresse à la ligne À (To), Cc ou Cci (Bcc).

#### Remarques :

La création de groupes de contacts détaillée dans ce manuel n'est valable que via l'interface Webmail. Les groupes ainsi créés ne sont disponibles que dans cette interface.

→ Pour plus d'informations sur le service 'Webmail', rendez-vous sur restena.lu/service/webmail

# 2 Création des contacts

| 1. | Créez tout d'abord vos contacts dans le<br>carnet d'adresses 'Mon Annuaire'.                                                                                | Courrier  Organ Filtres Carnet d'adresses                                                                                                    |
|----|----------------------------------------------------------------------------------------------------|----------------------------------------------------------------------------------------------------|
| 2. | <ul> <li>Dans la barre de menu en haut :</li> <li>cliquez sur le menu déroulant<br/>'Courrier', puis,</li> <li>sélectionnez "Carnet d'adresses'.</li> </ul> | • Nouveau contact        Mon annuaire Q             • Parcourir           • Supprimer             • Recherche           • I I IIIIIIIIIIIIIIIIIIIIIIII                                                                                                    |
| 3. | Cliquez sur le bouton orange [ (+) Nouveau contact ].                                                                                                    | S <u>Nouveau contact</u>                                                                                                    |
| 4. | Sélectionnez 'Mon Annuaire' ( -> 'Choisir<br>un carnet d'adresses' ).                                                                                       | * Choisir un carnet d'adresses<br>✓ Sélectionner<br>Mon annuaire<br>RESTENA E-MAIL                                                                                                    |
| 5. | Sous l'onglet 'Personnel', précisez le<br>prénom et le nom.                                                                                                 | Personnel       Lieu       Communications       Organisation       Autre         * Choisir un carnet d'adresses       Mon annuaire       •         Prénom       Max        •         * Nom de famille       Mustermann                                                                                                    |
| 6. | Passez à l'onglet 'Communications'.                                                                                                    | Communications                                                                                                    |
| 7. | Sous l'onglet grisé 'Communications',<br>indiquez l'adresse e-mail (courriel).                                                                              | Personnel       Lieu       Ommunications       Organisation       Autre         • Choisir un carnet d'adresses       Me anuair       •           Curriel         Imanustermann@edu           Git. Autre       •           Git. Autre       •           Git. Autre |
| 8. | Cliquez ensuite sur le bouton 'Ajouter' en bas de la page.                                                                                                  | Ajouter                                                                                                    |

9. Répéter les étapes 2. à 8. pour tous les a<mark>utres co</mark>ntacts que vous souhaitez ajouter.

### 3 Création d'une liste de contacts

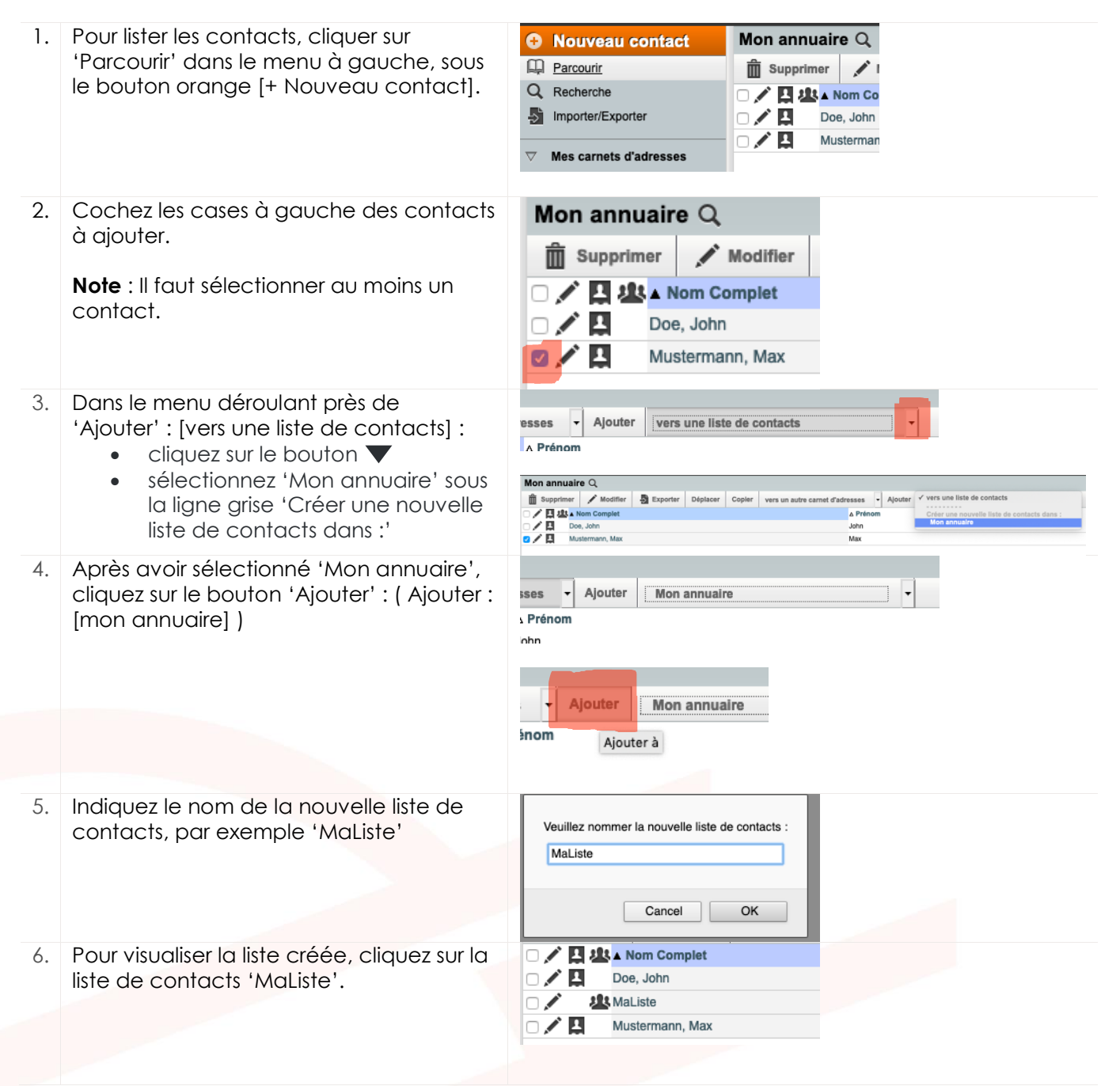

## 4 Ajout de contacts à une liste existante

| 1. | Cochez les cases à gauche des<br>contacts à ajouter.                                                                                                    | Mon annuaire       Q         Image: Supprimer       Modifier       Image: Supprimer         Image: Supprimer       Image: Modifier       Image: Supprimer         Image: Supprimer       Image: Modifier       Image: Supprimer         Image: Supprimer       Image: Modifier       Image: Supprimer         Image: Supprimer       Image: Modifier       Image: Supprimer         Image: Supprimer       Image: Modifier       Image: Supprimer         Image: Supprimer       Image: Supprimer       Image: Supprimer         Image: Supprimer       Image: Supprimer       Image: Supprimer         Image: Supprimer       Image: Supprimer       Image: Supprimer         Image: Supprimer       Image: Supprimer       Image: Supprimer         Image: Supprimer       Image: Supprimer       Image: Supprimer         Image: Supprimer       Image: Supprimer       Image: Supprimer       Image: Supprimer         Image: Supprimer       Image: Supprimer       Image: Supprimer       Image: Supprimer       Image: Supprimer         Image: Supprimer       Image: Supprimer       Image: Supprimer       Image: Supprimer       Image: Supprimer         Image: Supprimer       Image: Supprimer       Image: Supprimer       Image: Supprimer <thimage: supprimer<="" th="">       Image: Supprimer       <thima< th=""></thima<></thimage:>                                                                                                    |
|----|----------------------------------------------------------------------------------------------------|----------------------------------------------------------------------------------------------------|
| 2. | <ul> <li>Dans le menu déroulant Ajouter :<br/>[vers une liste de contacts]),</li> <li>cliquez sur le bouton </li> <li>sélectionnez la nouvelle liste<br/>sous 'vers une liste de<br/>contacts', par exemple<br/>'MaListe'</li> </ul> | Mon annuaire Q         Supprimer       Modifier         Mon annuaire Q         Supprimer       Modifier         Mon Compit       A Précent         Juit Non Compit       A Précent         Juit Non Compit       Join         Juit Nation       Join         Mustemanov, Max       Max                                                                                                    |
| 3. | Cliquez ensuite sur Ajouter.                                                                                                    | Ajouter MaListe                                                                                                    |
| 4. | Pour visualiser les contacts ajouter à<br>la liste, cliquez sur la liste 'MaListe'.                                                                                                    | Image: Second second second |

#### 5 Utilisation d'un groupe de contacts

Cette section reprend les principales étapes à suivre pour envoyer un e-mail à un groupe préalablement créé.

| 1. | Pour conserver les adresses e-mail des personnes<br>figurant sur une liste privées ou masquées, veuillez<br>utiliser le champ <b>Cci</b> .                                                                         | À:                                                                                                   |
|----|----------------------------------------------------------------------------------------------------|----------------------------------------------------------------------------------------------------|
|    | Ajoutez le champ Cci à votre message en cliquant sur 'Ajouter Cci'.                                                                                                    | Ajouter Cc Ajouter Cci                                                                               |
|    | Note : "Cci" signifie "Copie Carbone Invisible"<br>aussi "Bcc" pour "Blind Carbon Copy" en anglais.<br>Le champ "Cci" permet de respecter la vie privée<br>de vos contacts .                                       |                                                                                                    |
| 2. | <ul> <li>Masquez la liste de distribution dans le champ Cci.</li> <li>Dans un message ouvert, ajoutez votre<br/>adresse de messagerie dans la zone 'À'.</li> <li>Dans le champ 'Cci', ajoutez la liste.</li> </ul> | A:         Ccl:         MaListe         MaListe: john.doe@education.lu, max.mustermann@education.lu; |
|    |                                                                                                    |                                                                                                    |